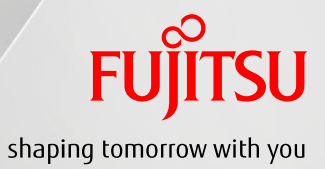

# FUJITSU Manufacturing Industry Solution VPS Assembly Process Viewer For Android

- 操作ガイド -

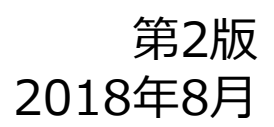

Copyright 2018 FUJITSU LIMITED

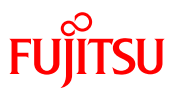

Microsoft, Windows, Microsoft Office, Internet Explorer, Windows Media, Visio, Excel, PowerPoint および IntelliMouseは, 米国 Microsoft Corporationの米国およびその他の国における登録商標または商標です. Google、Google Analytics、Google Apps、Google Appsロゴ、Android™、Androidマーケット、Google Play、Google Playのロゴ、YouTubeは、Google Inc.の商標または登録商標です。

その他,本ドキュメントに記載されている会社名,商品名は各社の商標もしくは登録商標です.

目次

•

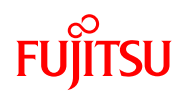

| 1.動作環境                                    |        |      |
|-------------------------------------------|--------|------|
| 1-1. システム構成                               | • • •  | P4   |
| 1-2. 運用例                                  | • • •  | P5   |
| 2. アプリを活用するための前準備                         |        | P7   |
| ● 閲覧用ファイルの作成                              |        | .,   |
| ● 閲覧用ファイルの格納                              | ~ ^¬   |      |
| <ul> <li>IISマネージャへのMIME 種類の追加者</li> </ul> | Ž録     |      |
| 3. USBを経由してAndroid端末内に                    | • • •  | P8   |
| 閲覧用ファイルを格納する                              |        | P18  |
| 4.機能概要と操作方法                               |        | . 10 |
| 4-1. アプリを起動する                             | • • •  | P13  |
| 4-2. 起動画面                                 | • • •  | P14  |
| 静止画/動画/3Dデータ/スナップショッ                      | トの呼び出し | P15  |
| 4-3. ファイルの新規ロード                           | • • •  | P10  |
| 4-4. 再ロードと登録済ファイルのロー                      | ド      | P17  |
| 4-5. 呼出履歴/登録リストの編集                        | •••    | P10  |
| 4-6. ファイルの詳細情報を表示する                       |        | P19  |
| 4-7. 表示ウィンドウの切り替え                         |        | P20  |
| 4-8. 静止画を表示する                             |        | FZ1  |
|                                           | • • •  | P22  |
| 4-10.3Dテータを表示する                           |        | 123  |
| 4-11. 人ナッノショットを表示する                       | • • •  | P24  |
| 5. 設定画面                                   |        |      |
| 5-1. 背景色を変える                              | • • •  | P26  |
| 5-2. ファイルの格納先を変更する                        | •••    | P26  |
| 5-3. アプリのバージョンを確認する                       | • • •  | P26  |
| 5-4. 描画レスポンスを高速化する                        | • • •  | P26  |
| 6.表示言語の切り替え                               |        | P28  |
| 7.HTMLファイルからの呼び出し                         | •••    | P29  |

.

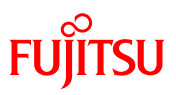

# 1. 動作環境

•

.

1-1.システム構成

FUjitsu

### システム構成図

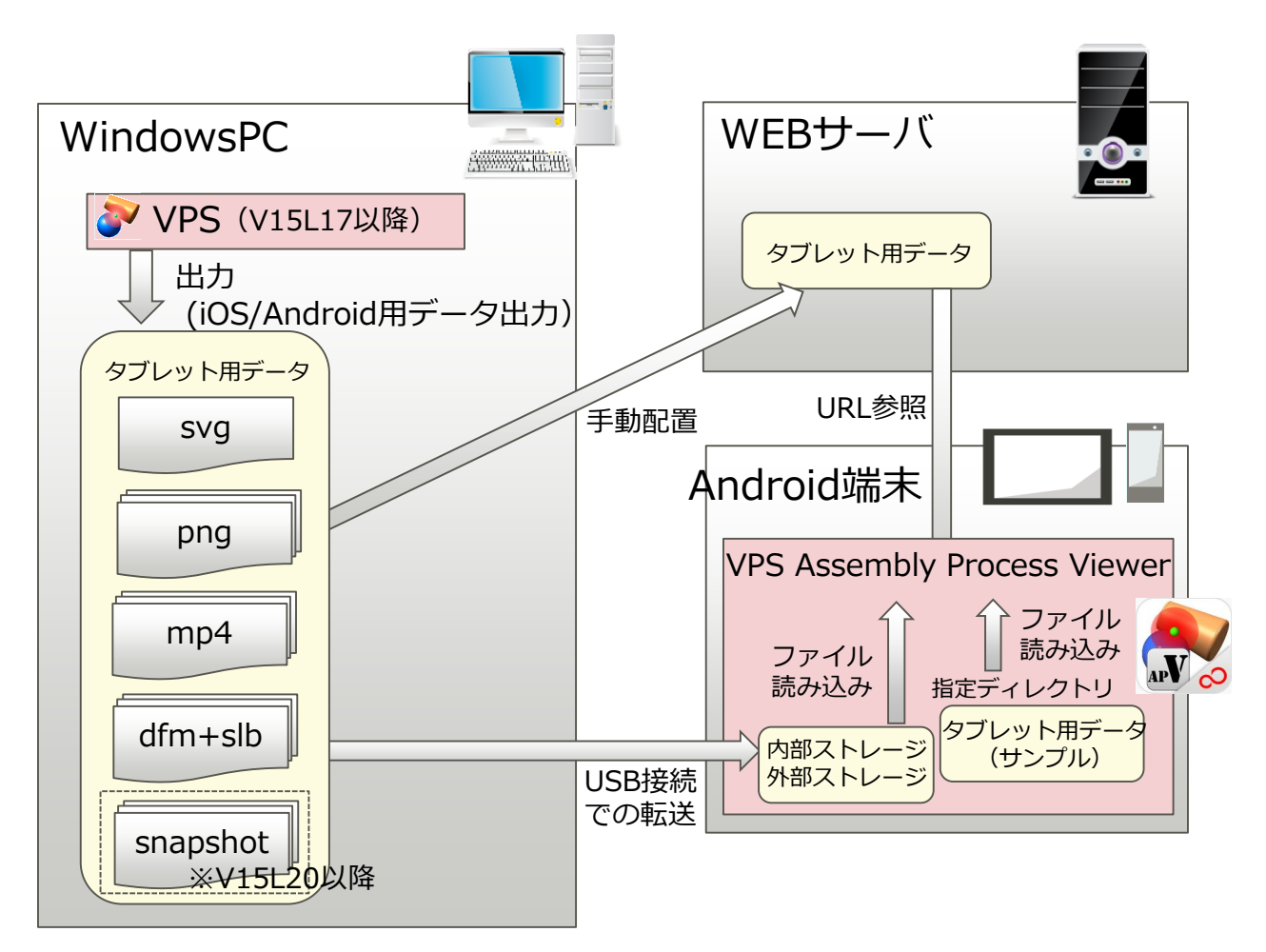

必要システム

- Android端末
   : Android 4.1以降
- ファイル閲覧用アプリ (VPS Assembly Process Viewer)
  - : GooglePlayからダウンロード可
- VPS (V15L17以降)
  - :専用ファイルの作成用に下記の
    - いづれかのモジュールが必要
    - (1) VPS Manufacturing
    - (2) VPS 組立動画 (帳票出力OP付)
    - IIS (webサーバ)
    - wifiアクセスポイント

# 1-2. 運用例

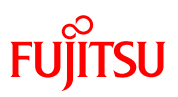

### 運用例(1): 社内ネットワーク

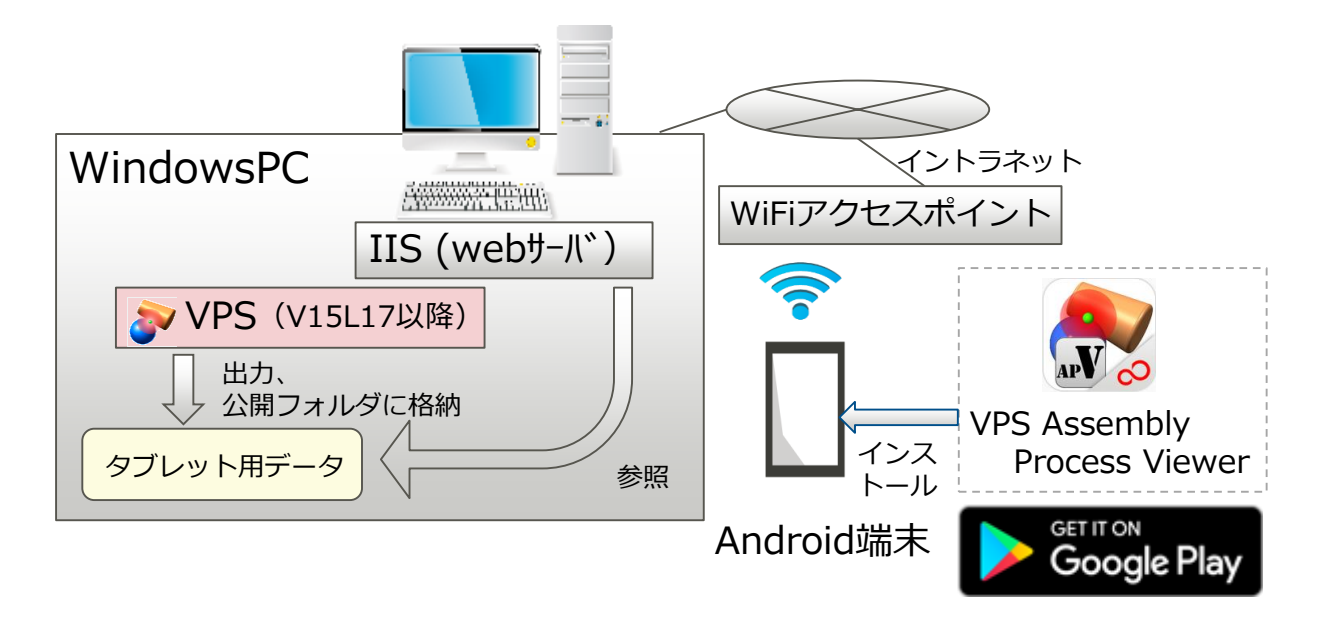

運用例(2): ネットワークなし

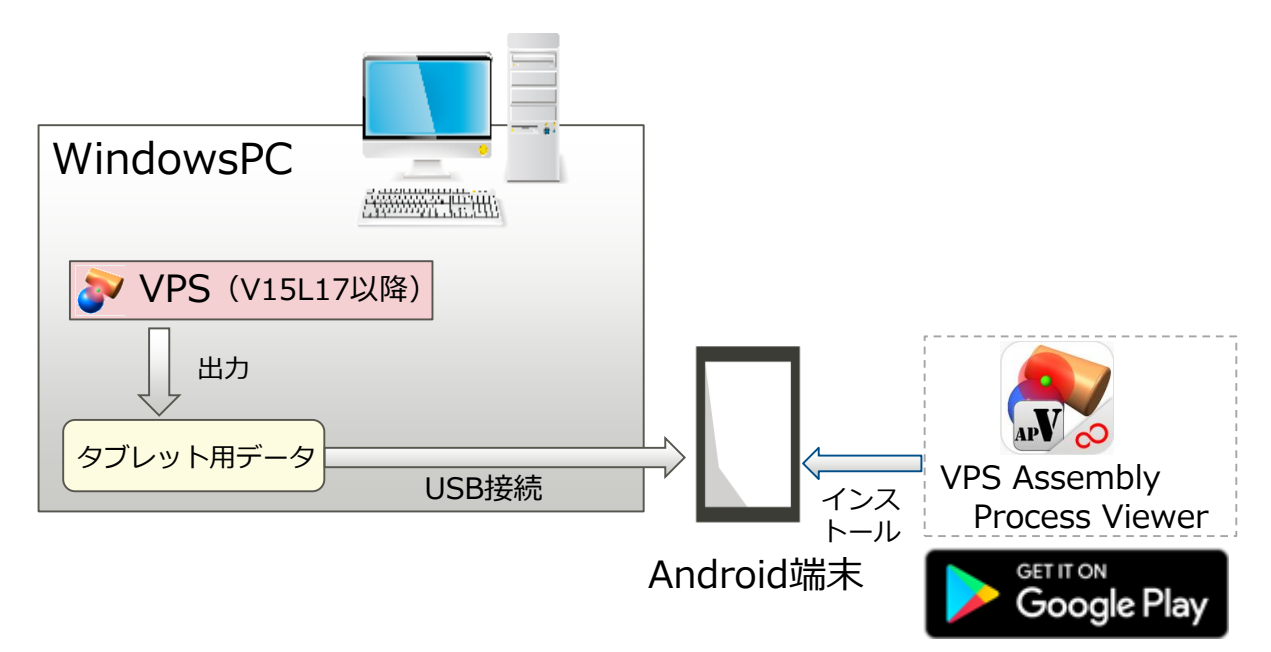

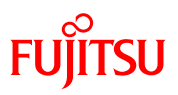

# 2. アプリを活用するための前準備

•

### 2. アプリ活用のための前準備

本アプリの活用前に下記の準備をお願いします。

### <u>1. 閲覧用ファイルの作成</u>

本ビューアの閲覧用ファイルは専用コマンドで作成します。V15L17以降 の「VPS Manufacturing」または「組立動画+帳票出力オプション」 モジュールの「iOS/Andorid用データ出力」コマンドで作成してください。 詳細手順は、各モジュールのマニュアルを参照してください。

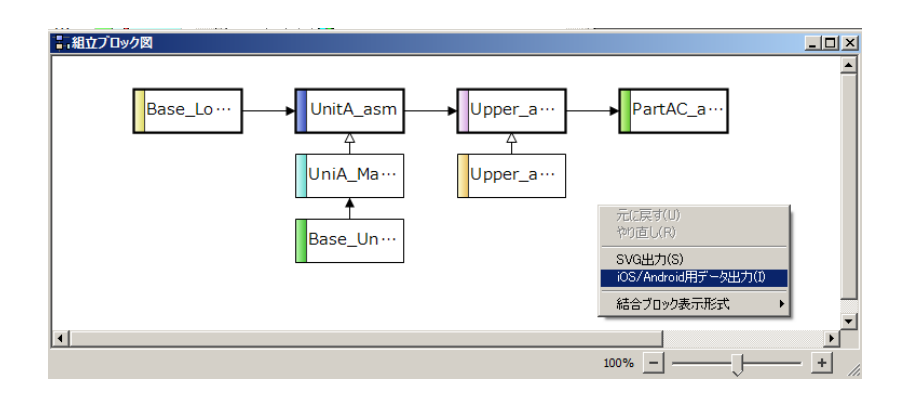

### <u>2. 閲覧用ファイルの格納</u>

「1」で作成した閲覧用ファイルを、IISを使ってWi-fi/無線LAN環境下で アクセス可能な仮想ディレクトリに格納してください。なお、仮想ディレク トリのセキュリティ設定として、「Everyone」や「Users」等のアクセス 制限を必要としないグループ/ユーザを設定し、「読み取り」のアクセス 許可を与えてください。

### 3. IISマネージャへの「MIMEの種類」の追加登録

アクセス可能とする拡張子として「.dfm」「.slb」「.snapshot」を 追加してください。

また「.mp4」「.svg」「.png」が登録されていない場合は、それらも 追加登録してください。

FUÏTSU

7

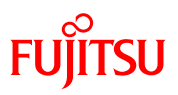

### 3. USBを経由してAndroid端末内に 閲覧用ファイルを格納する

# 3. USBを経由したファイル格納 (1/3)FUITSU

### 下記の手順で閲覧用データをAndroid端末内に格納します。

- 1. 「GooglePlay」から「VPSAssemblyProcessViewer」を ダウンロードし、Android端末にインストールします。
- Android端末内に閲覧用ファイルを格納するためのフォルダを 作成し、ファイルを格納します。
  - (1) Android端末と閲覧用ファイルが格納されているPCを USBケーブルで接続します。

USB接続時のオプションとして、ファイルが作成できる よう「MTP」接続を選択してください。

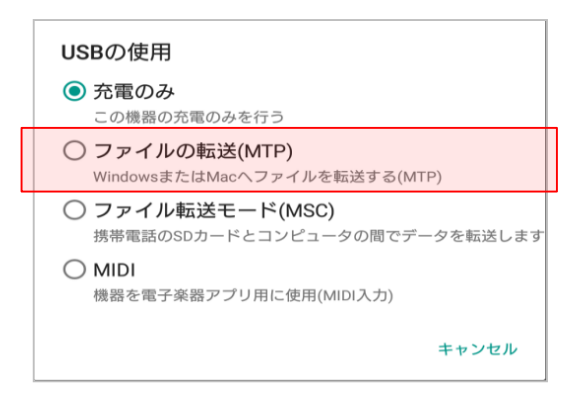

(2) Android端末内に格納する閲覧用ファイルの格納フォル ダを作成します。

PCのエクスプローラーを使って、USBで接続された Android端末上の任意の場所に閲覧用フォルダを 作成します。

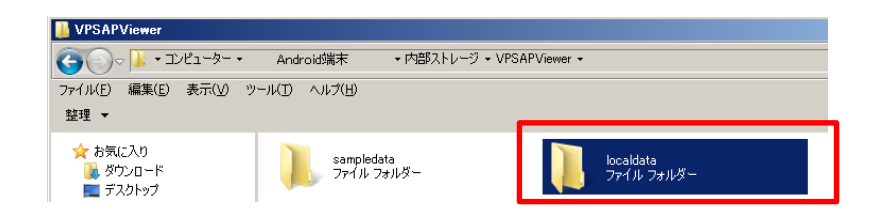

# 3. USBを経由したファイル登録 (2/3)FUITSU

(3) Android端末内に閲覧用ファイルを格納します。
 PC上でファイルマネージャを開いて、(2)で作成
 したフォルダに閲覧用ファイルを格納します。

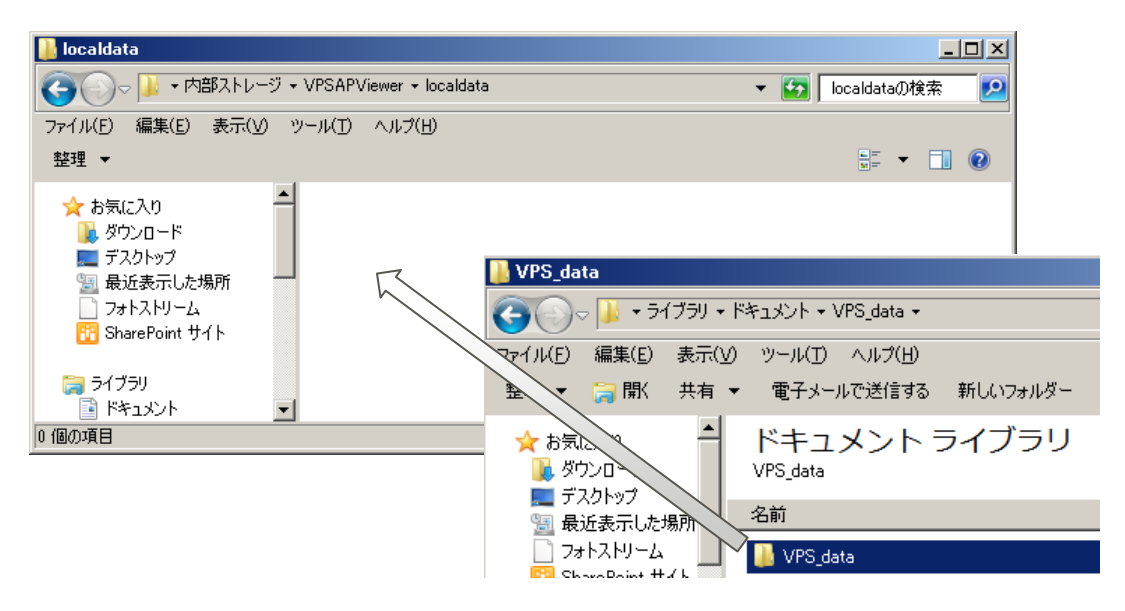

- 3. 「VPSAssemblyProcessViewer」に閲覧用ファイルを 格納する場所を登録します。
  - Android端末上の「VPSAssemblyProcessViewer」 を起動します。
  - (2) アプリの右上にある「・」マーク部を選択後、 「設定」を選択します。

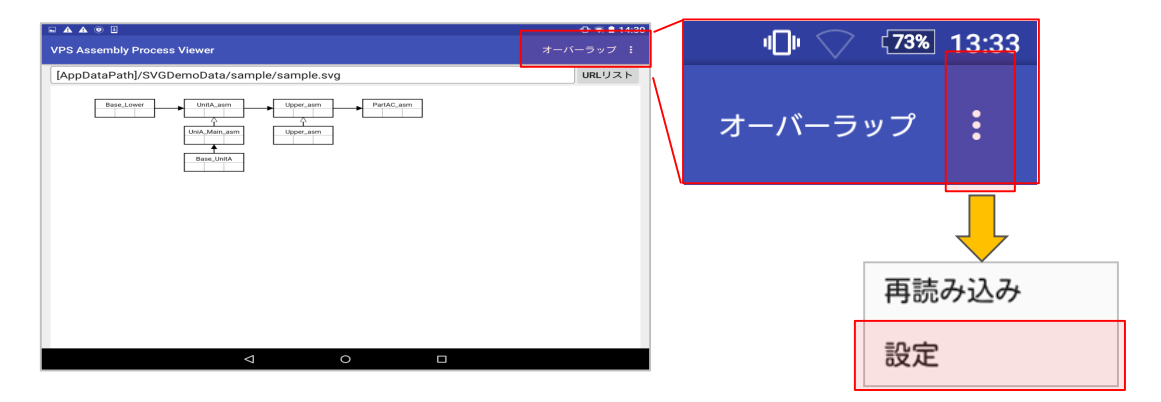

### 3. USBを経由したファイル登録 (3/3)FUITSU

### (3) 設定画面内の「ストレージパス」部をタップします。

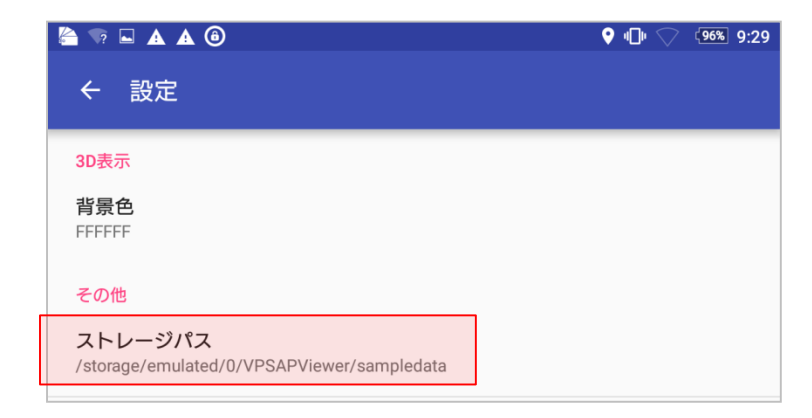

### (4) 「ストレージパス」部に前ページで作成した閲覧用 ファイルの格納フォルダを指定後「OK」を押します。

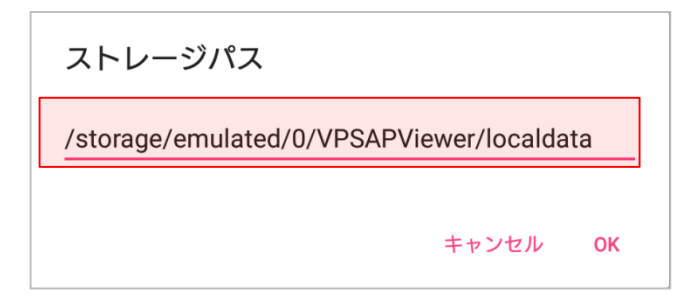

(5)「URLリスト」ページの「更新」ボタンを押すと、 登録したフォルダ内のSVGファイルが表示されます。

| 🖙 🖬 🛦 🙆                                                                                             |                 |          | 16:14 |
|----------------------------------------------------------------------------------------------------|-----------------|----------|-------|
| ← URLリスト                                                                                            |                 |          |       |
| SAMPLE_2<br>[StoragePath/SAMPLE_2.svg<br>[サンプル]sample<br>[AppDataPath/SVGDemoData/sample/sample.svg |                 | 更新<br>消去 |       |
|                                                                                                    | $\triangleleft$ |          |       |

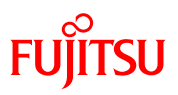

# 4. 機能概要と操作方法

4

### 4-1.アプリの起動

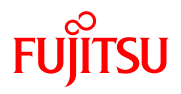

# デスクトップ上の「VPS AP Viewer」アイコンをタップして、アプリ「VPS Assembly Process Viewer」を起動します。

【画面】

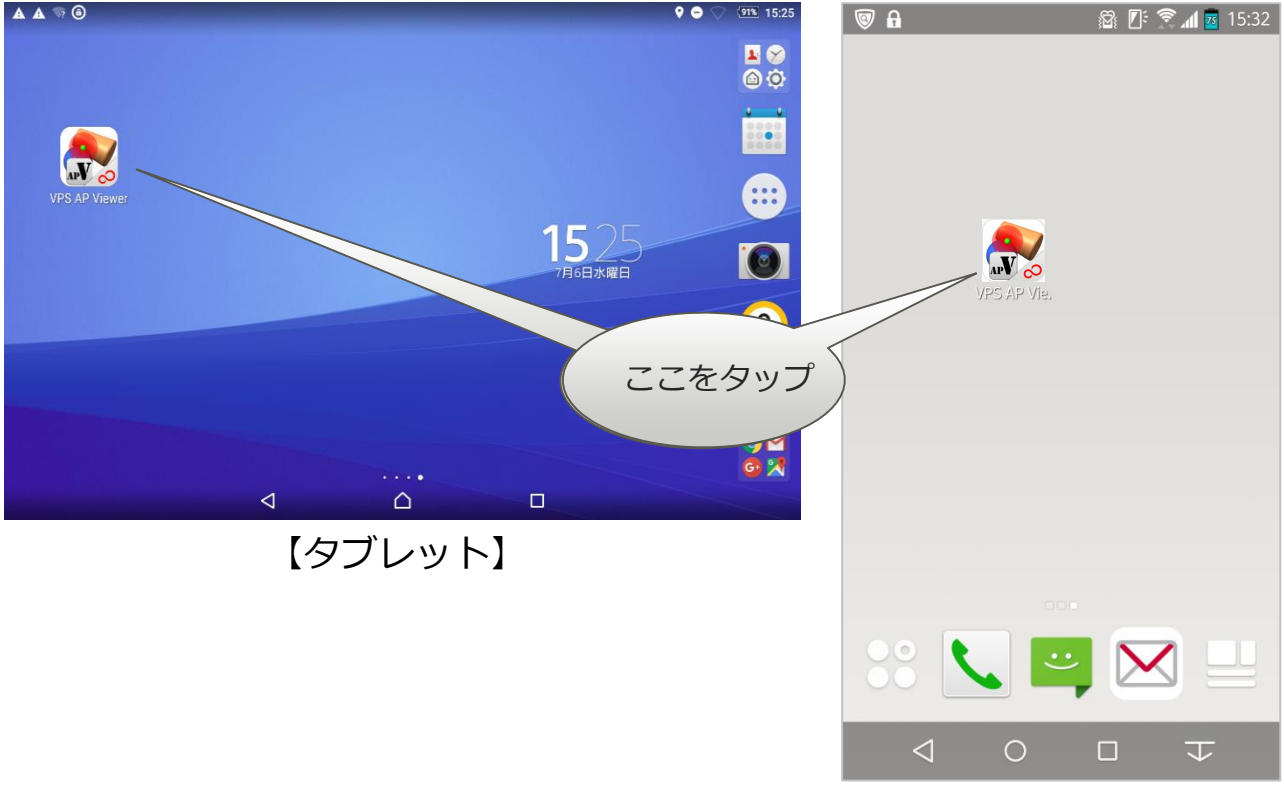

【携帯電話】

# 4-2. 起動画面(1/2)

### 本アプリを起動すると、VPSで作成した「組立ブロック 図」形式の画面が表示されます。本画面から各種ファイル を呼び出します。

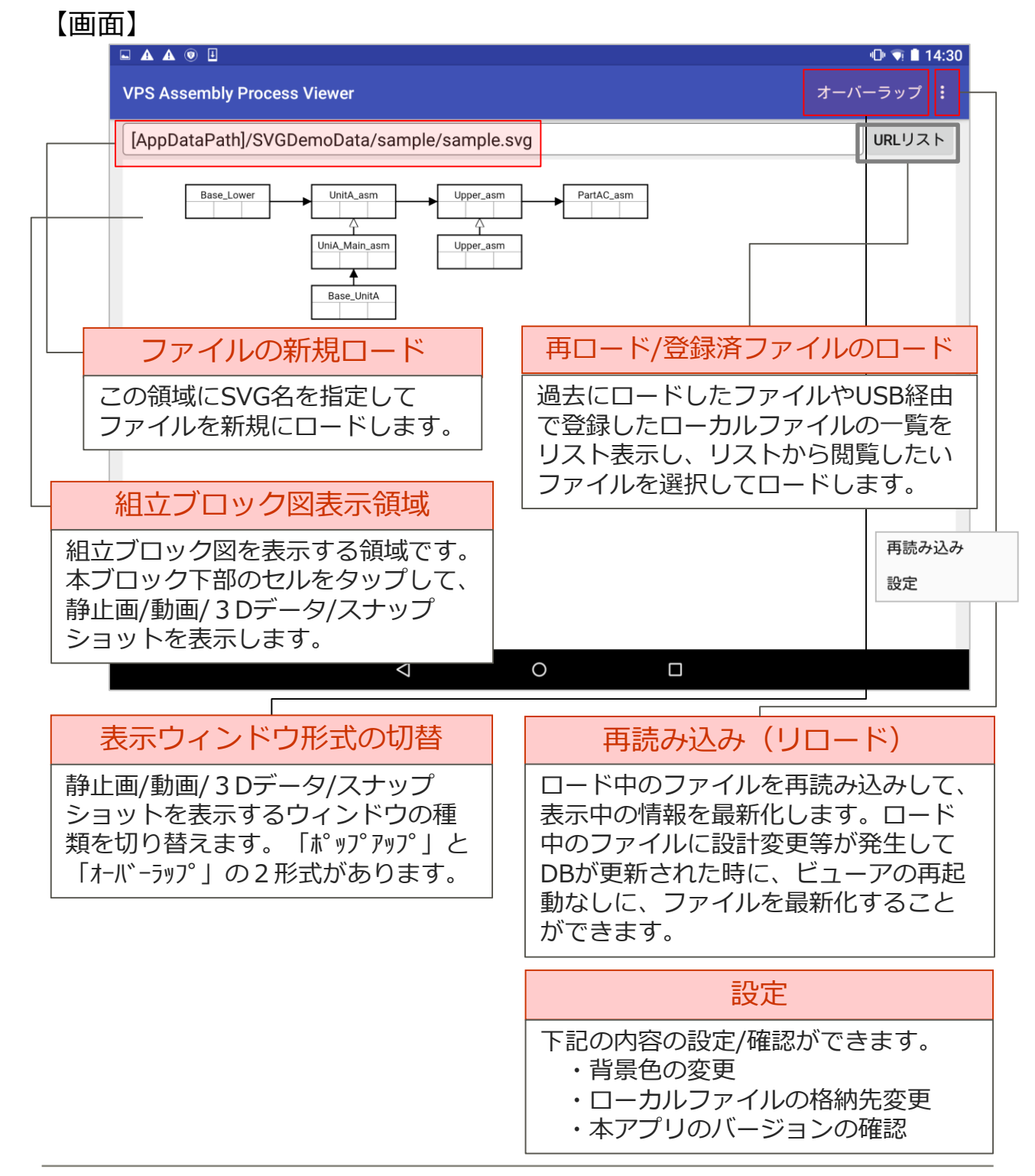

FUJITSU

### 4-2. 起動画面(2/2)

### ブロック内のセルをタップして静止画/動画/ 3 Dデータ/ スナップショットを呼び出します。タップ位置によりロー ドするファイルの種類が異なります。

### 【画面】V15L17~V15L19

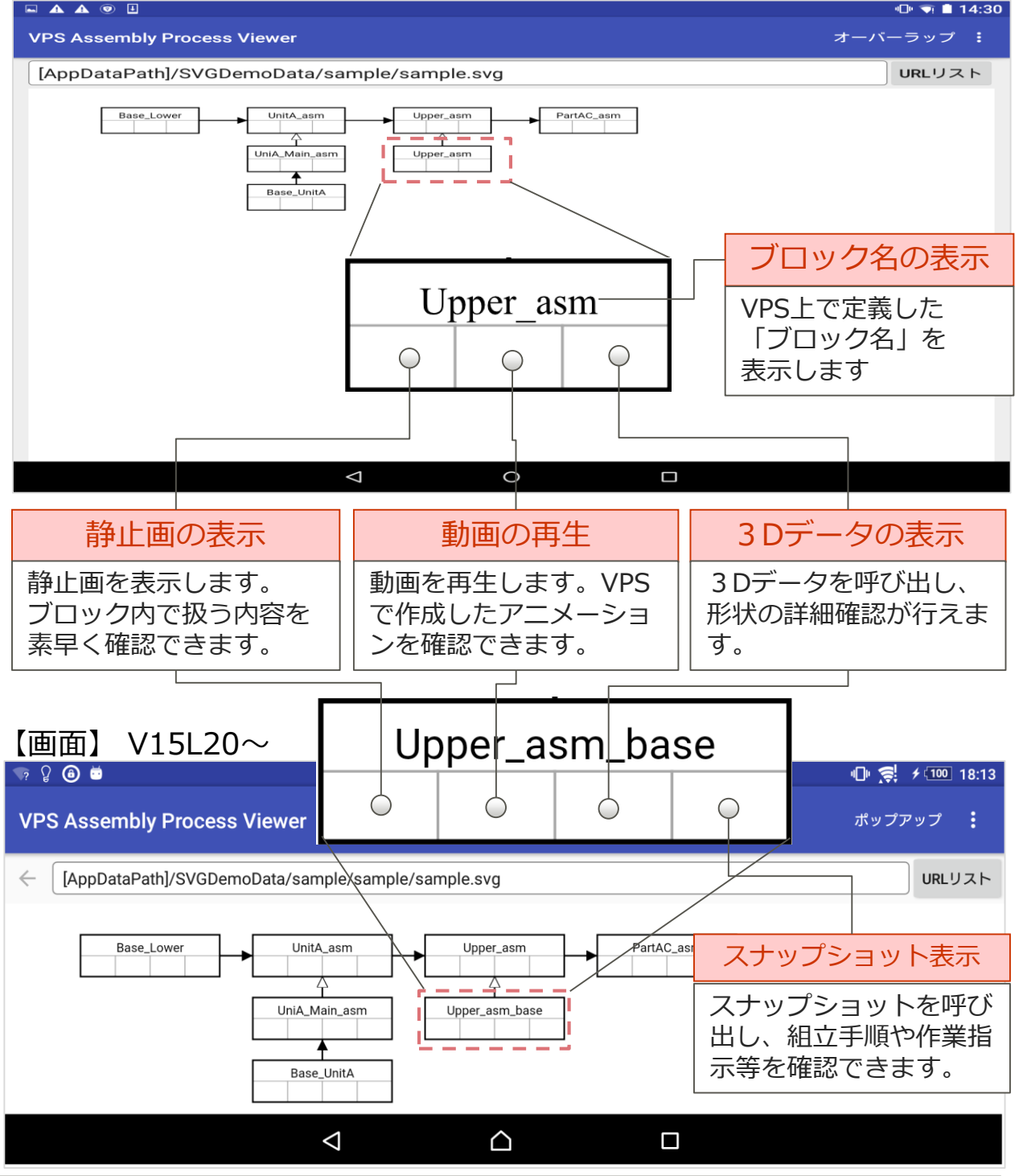

FUJITSU

4-3.ファイルの新規ロード

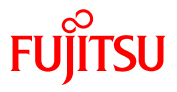

URL入力域に閲覧したいSVGファイルを指定して、ファイルを新規にロードします。wifi/無線LAN環境下のDB、および端末内に格納されたファイルのロードが可能です。

#### 【画面】

http://xx.xx.xx/viewer/Unit1/Unit1.svg

URLリスト

#### 【仕様/注意事項】

- 指定できるファイル名の拡張子は「.svg」となります。
   なお、SVGファイルを直接定義するのではなく、
   HTML文書内等に定義して呼び出すこともできます。
   「7.HTMLからの呼び出し」を参照ください。
- 入力情報に誤りがある場合、エラーメッセージが表示されます。
   ファイルの格納先や名前を再確認の上、正しい情報を入力してください。
- (例) 指定した格納先/ファイル名 に誤りがある場合

ファイルが開けません SVGファイル読み込みに失敗しました。 URL=http:/**XX.XX.XX.XX**/wiewer/Unit3/Unit2.svg OK 3Dデータの呼び出し時に、 構成要素の部品ファイルが無 い場合

3Dモデルが開けません SLBファイルの読み込みに失敗しました。メモリ展開に失敗しました。 た。 ファイル名= XXXXX.slb

### 【参考】 特定のフォルダ名について

下記の格納場所は、システムがあらかじめ用意したファイルの 格納先です。変更することはできません。

「AppDataPath]/SVGDemoData
 → 本Viewerに標準添付されたサンプルデータ格納用

ок

# 4-4. 再ロードと登録済ファイルのロードFujitsu

過去のロード履歴やUSBを経由して登録した端末内のファ イルを一覧表記したリスト上から選択して呼び出します。

#### 【画面】

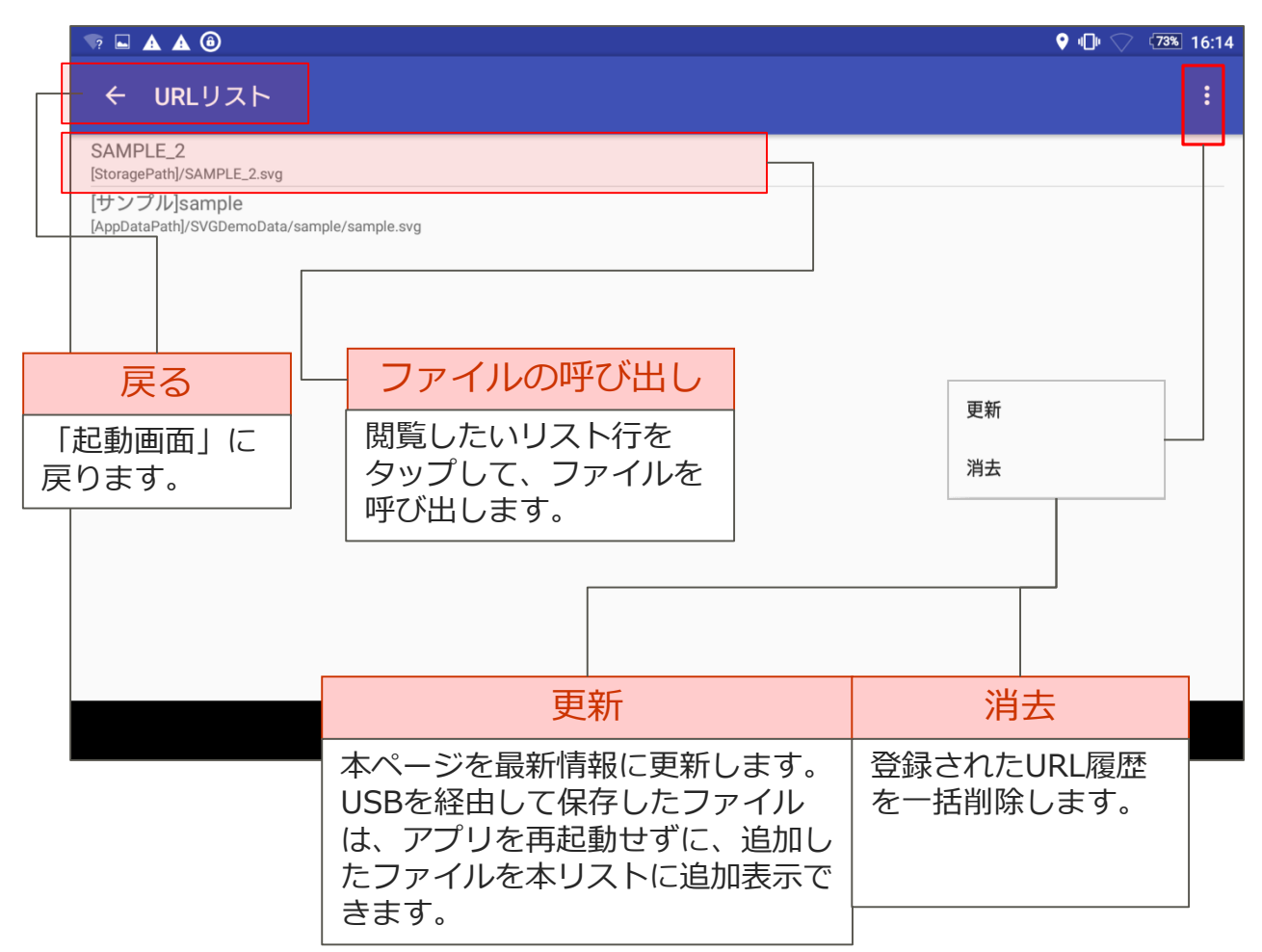

【仕様/注意事項】

- ・ ファイルのロード、及びUSB経由でのファイル格納毎に最上位部に 追加されます。
- URLリストに表示される最大数は「100」です。最大数を越えた 場合、古い履歴から削除されます。ただし、USB経由で保存した 端末のファイル情報は削除されません。

### 4-5. 呼出履歴/登録リストの編集

ファイルの呼び出し履歴/登録済リストに表示する並び順を 変えたり、リストに表示する必要がなくなった履歴の削除 を行います。

| 【画面】                                                                                                  |       |                                                    |                                  |                              |
|----------------------------------------------------------------------------------------------------|-------|----------------------------------------------------|----------------------------------|------------------------------|
| <b>▲ ▲ ③</b>                                                                                          |       |                                                    | ♥ @ ♡                            | 73% 16:14                    |
| ← URLリスト                                                                                              |       |                                                    |                                  | :                            |
| SAMPLE_2<br>[StoragePath]/SAMPLE_2.svg<br>[サンプル]sample<br>[AppDataPath]/SVGDemoData/sample/sample.svg |       |                                                    |                                  |                              |
| 詳細表示                                                                                                  | _     |                                                    |                                  | L                            |
|                                                                                                    |       |                                                    |                                  | L                            |
| □                                                                                                    |       |                                                    |                                  |                              |
|                                                                                                    |       |                                                    |                                  |                              |
| 履歴の消去                                                                                                 |       | 詳                                                  | 細表示                              |                              |
| 消去したい履歴行を長押し<br>して「削除」メニューを表<br>示後、タップします。下記<br>の確認ダイアログが表示さ<br>れ確認後削除します。                            |       | 履歴の詳細を研<br>しして「詳細書<br>示後、タップし<br>詳細内容につい<br>てください。 | ≇認したい<br>気示」メニ<br>ノます。表<br>いては次頁 | 行を長押<br>ユーを表<br>示される<br>を参照し |
|                                                                                                    |       |                                                    |                                  |                              |
| 削除の確認                                                                                                 |       |                                                    |                                  |                              |
| URLをリストから削除します。よろしいです                                                                                 | すか?   |                                                    |                                  |                              |
|                                                                                                    | キャンセル | ок                                                 |                                  |                              |

#### 【仕様/注意事項】

・「履歴削除」を実行しても、USB経由でローカル保存したファイル 情報および、標準添付されているサンプル情報は削除されません。

FUJITSU

### 4-6.ファイルの詳細情報表示

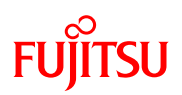

「URLリスト」から選択した行のファイルの詳細情報を表示します。URLリスト上に表記する名前の変更もできます。

#### 【画面】 🖬 🛦 🌢 🎯 • 🗊 💎 73% 16:14 ← URL詳細 登録名 [サンプル]sample IRI [AppDataPath]/SVGDemoData/sample/sample.svg 最終更新日時 2016年6月10日金曜日 17時21分26秒 日本標準時 $\triangleleft$ $\triangle$ URL詳細表示 最終更新日時 ← URL詳細 「URLリスト」表示 指定ファイルのパス 該当ファイルの最終 ページに戻ります。 (URL)を表示します。 更新日時を表示します。 登録名 指定したURLアドレスに任 意の名前を付けてURLリス トに表示する表記名を変更 することができます。 初期値は「SVG名」です。

# 4-7.表示ウィンドウの切り替え

静止画/動画/3Dデータ/スナップショットを表示するウィ ンドウ形式を切り替えます。「ポップアップ形式」「オー バーラップ形式」の2通りの表記形式から選択します。

#### 【画面】

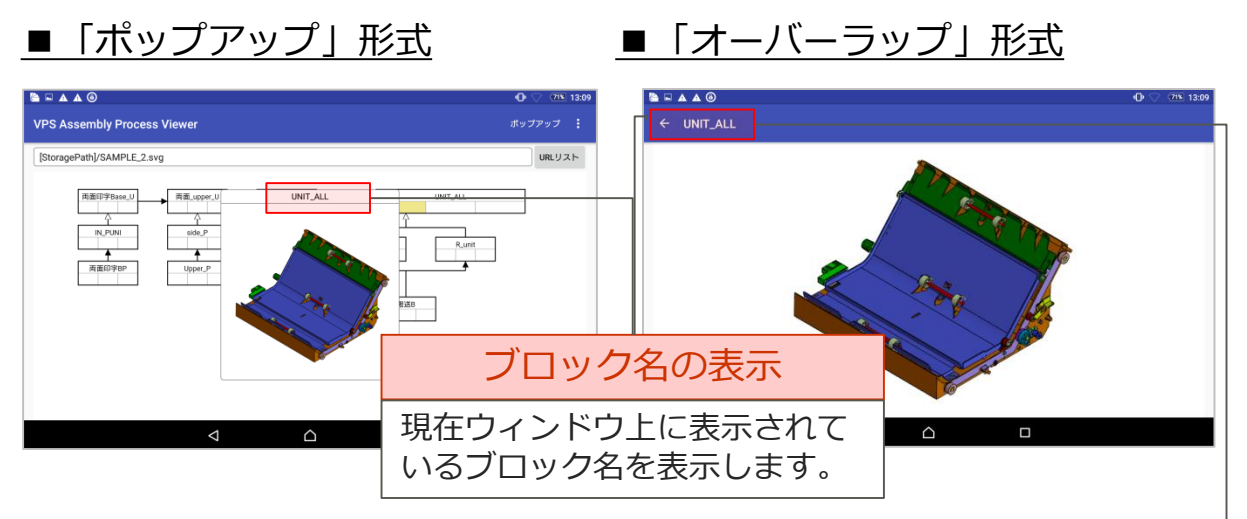

【画面中央にポップアップ表示】

【画面全体に表示】

FUJITSU

#### 【仕様/注意事項】

・ウィンドウ右上の「ポップアップ」または「オーバーラップ」の文字部を タップして表記形式を切り替えます。

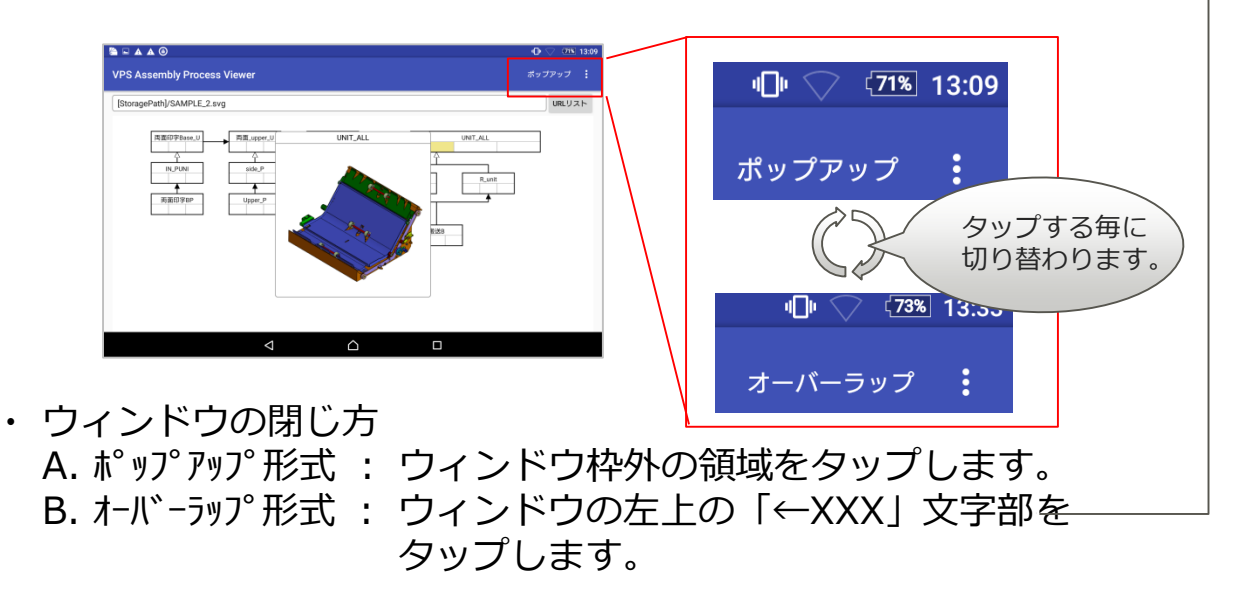

### 4-8.静止画の表示

# FUjitsu

### 指定ブロックのモデルの静止画を表示します。 指定したブロック内で扱うモデルの確認等に活用できます。

#### 【画面】

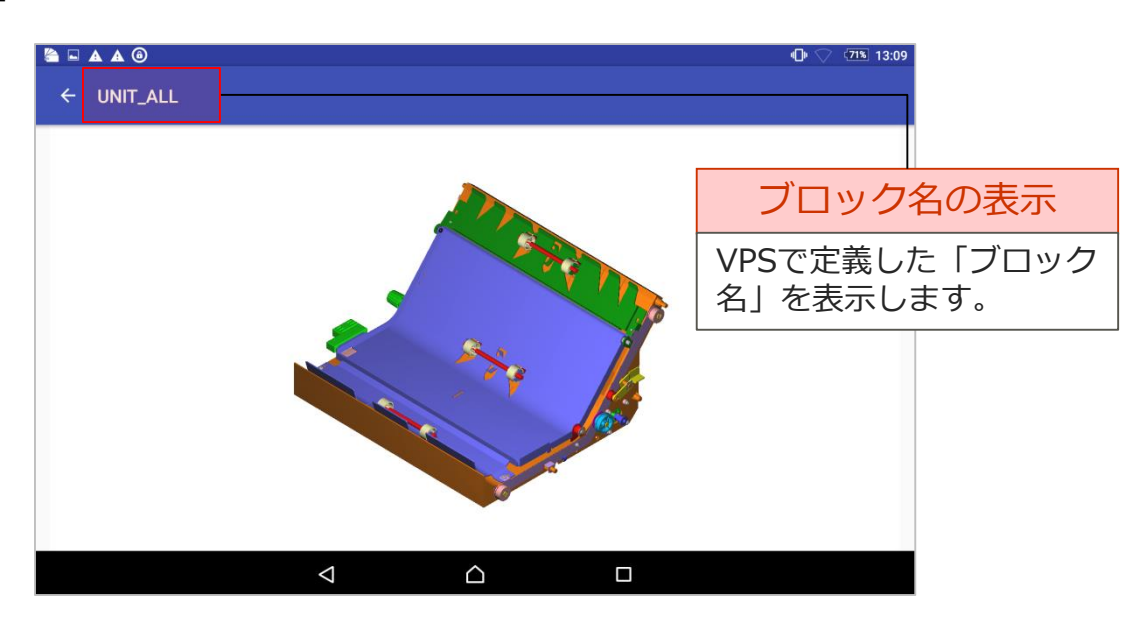

#### 【仕様/注意事項】

- 視点は「VPS標準ビュー+全体表示」です。
- 該当箇所で組み付ける部品は「シェーディング形式」、
   この組付けフェーズ以前に組み付け済みの部品は
   「半透明表示」で表示されます。

| ▲ ▲ ④          |                    |  | • 🖓 🖓 15:09 |
|----------------|--------------------|--|-------------|
| ← Upper_roller |                    |  |             |
|                |                    |  |             |
|                | $\bigtriangledown$ |  |             |

4-9. 動画の再生

# FUjitsu

### VPSで作成したアニメーションを動画形式で確認できます。 組立手順や組立時の注意点を確認することができます。

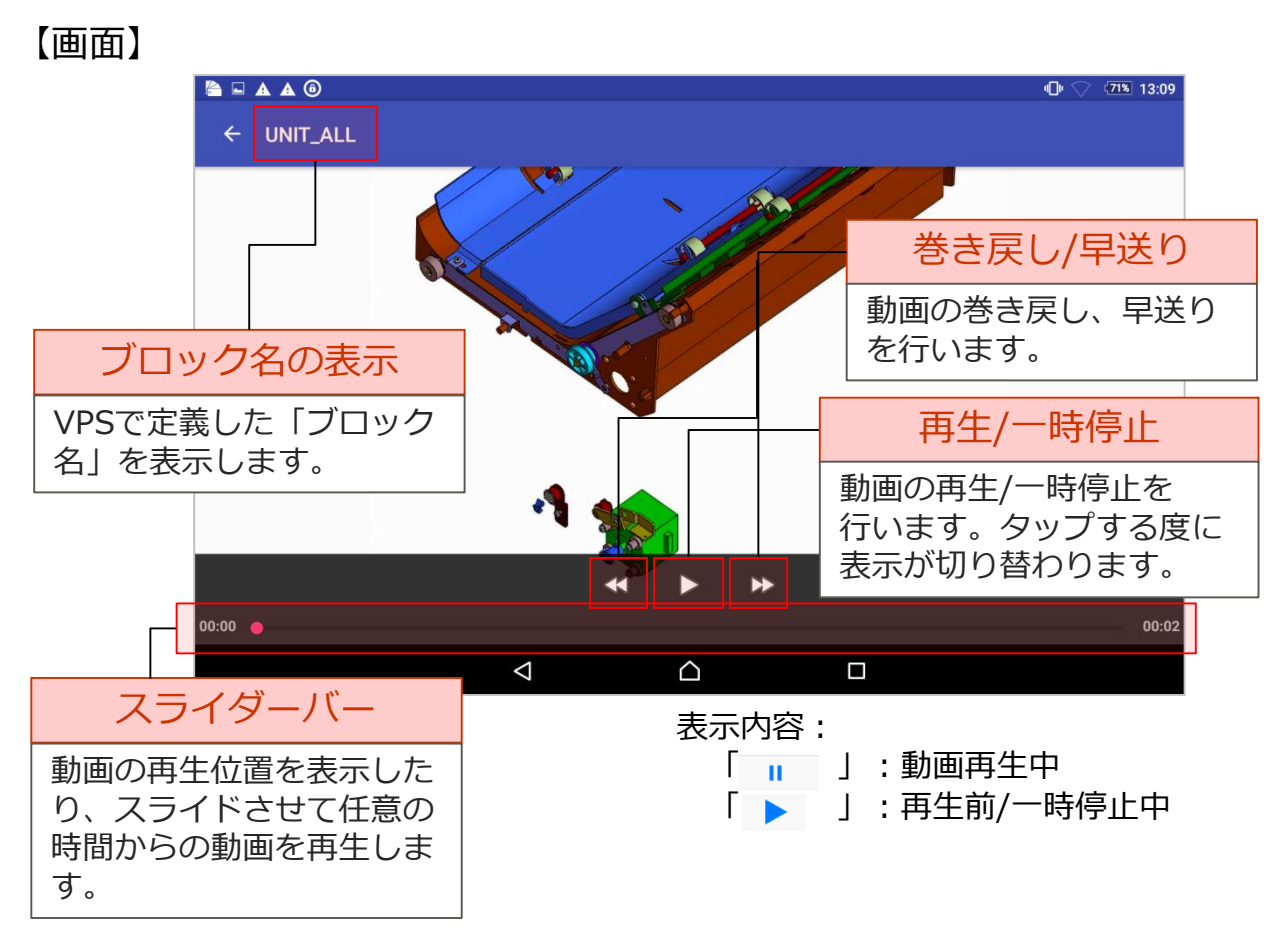

#### 【仕様/注意事項】

・動画上に表示する項目は<u>「MP4出力時設定」のオプション設定に</u> 準じます。閲覧用ファイルを作成する際は、用途に応じてオプション 設定を行った後で、「iOS/Android用データ出力」コマンドを実行 してください。

| [表示可能 | 能な項目]  |
|-------|--------|
| •     | ウェイト   |
| _     | 工造チャック |

- ・ 干渉チェック箇所
- 部品軌跡
- ・ 情報表示ウィンドウ
- 工具

| III MP4(動画)ファイル出力設定 |  |
|---------------------|--|
| MP4出力内容の確認          |  |
| 「MP4出力時のアニメ設定       |  |
| 再生方向 組立アニメ 💌        |  |
| 再生コマ数 30 🙆 🐴 🧶 🖋    |  |

4-10.3Dデータの表示

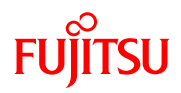

### VPSの3Dデータを表示します。担当ブロックで組み立てる ユニットや部品の詳細形状や組み付け具合等を静的に確認 できます。

【画面】

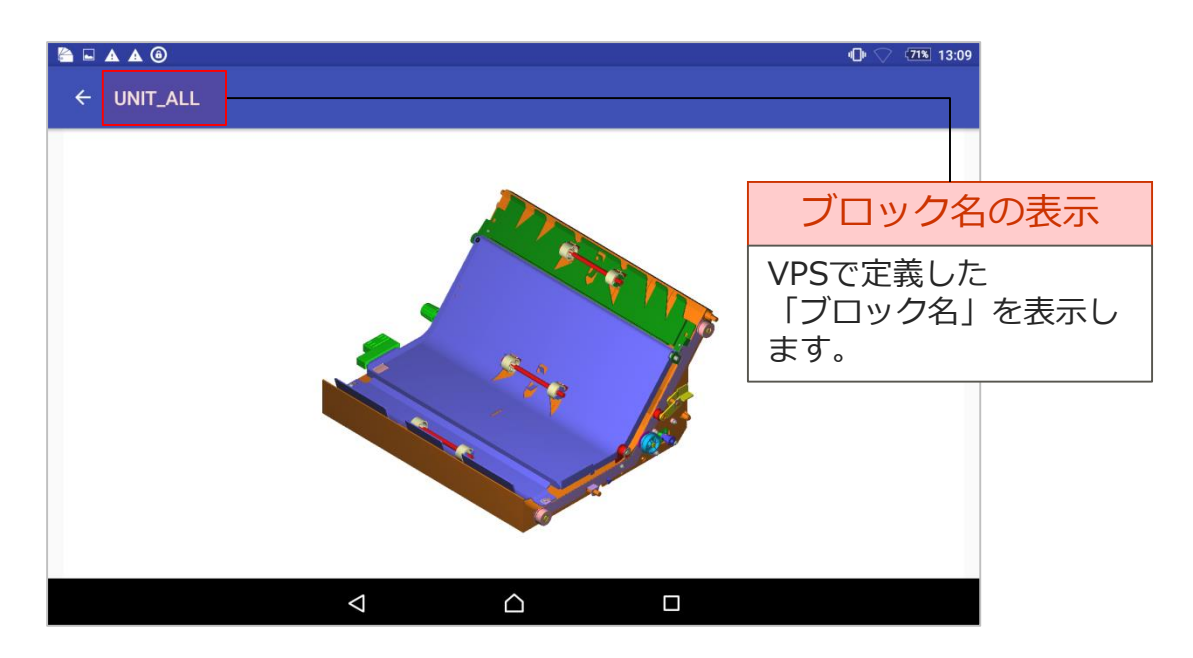

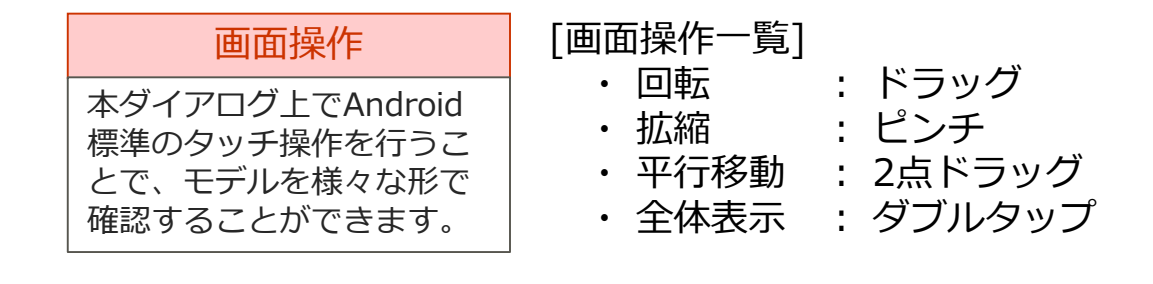

#### 【仕様/注意事項】

- ・ 初期ビューは「VPS標準ビュー+全体表示」です。
- ・ 表示モードは「シェーディング表示」固定です。

# 4-11.スナップショットの表示

FUJITSU

指定ブロック内に含まれるフロー行に作成した作業内容や 作業指示が記載されたスナップショットを確認できます。

#### 【画面】

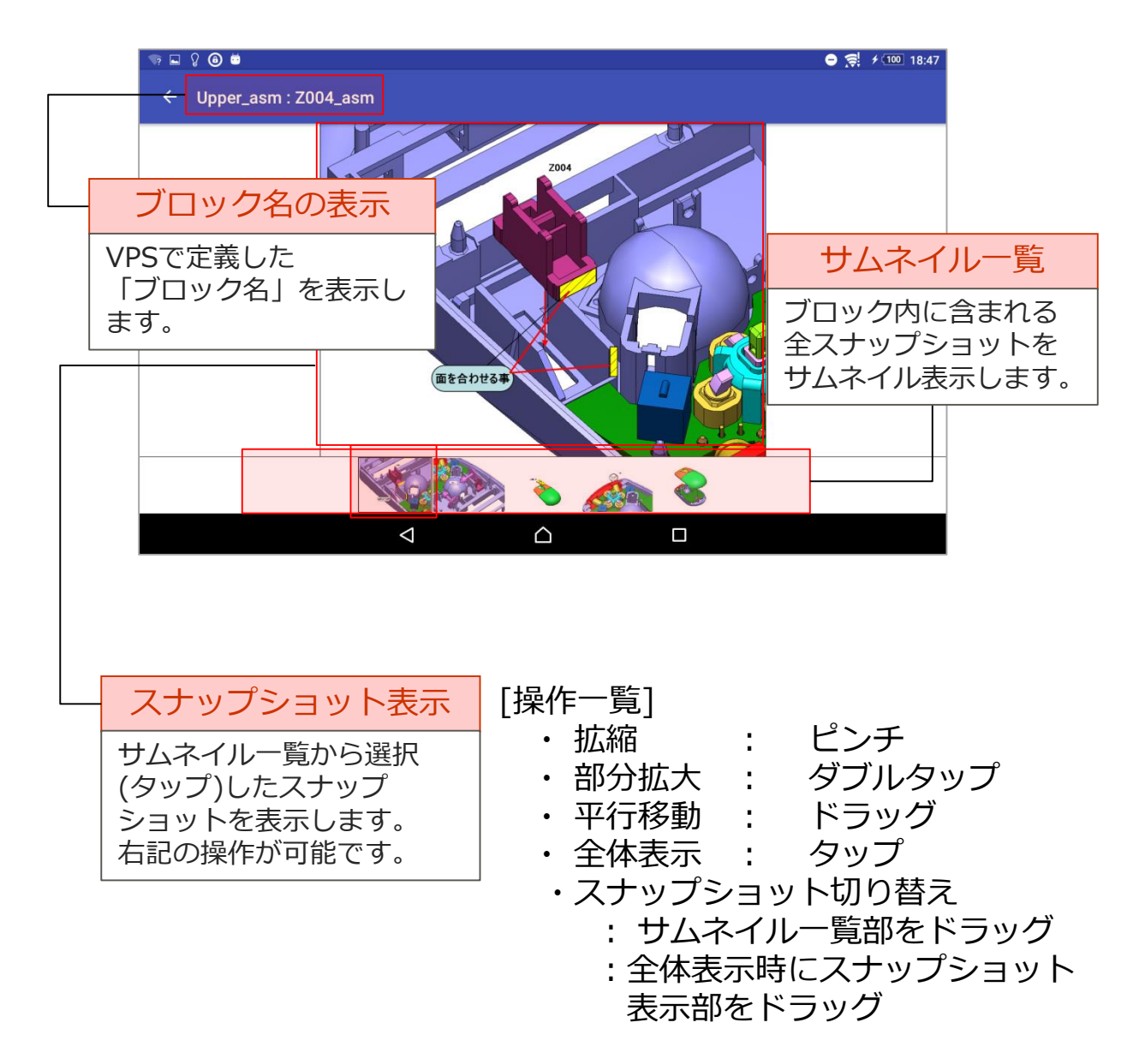

#### 【仕様/注意事項】

- ・ 初期ビューは「VPS標準ビュー+全体表示」です。
- ・ 表示モードは「シェーディング表示」固定です。

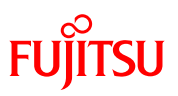

# 5. 設定画面

•

.

### 5. 設定画面

# FUJITSU

背景色の変更、3Dデータ表示時の描画レスポンスに関する設定、ファイル格納先の指定、バージョン情報の確認ができます。

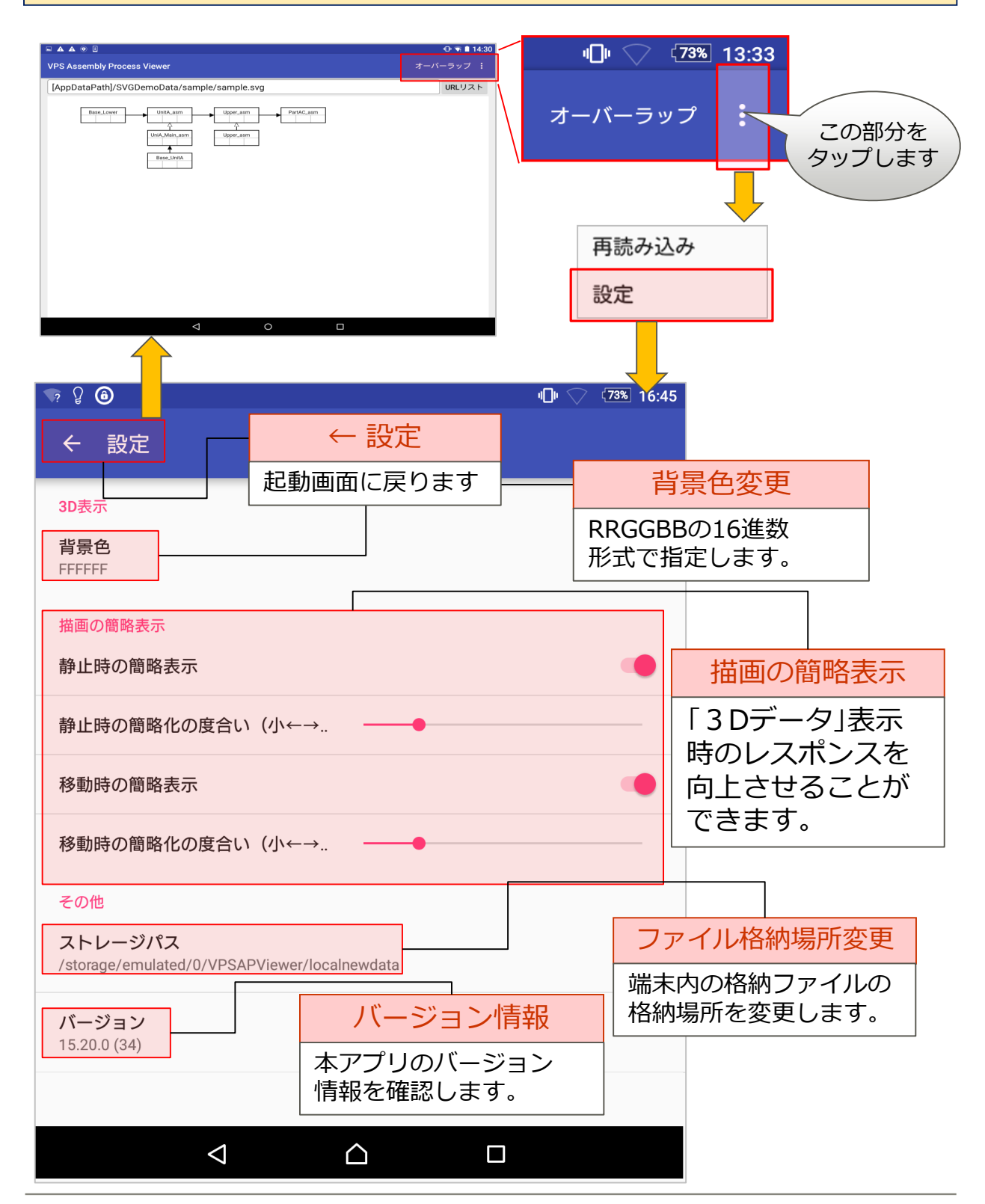

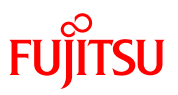

# 6. 表示言語について

•

.

### 6. 表示言語の切り替え

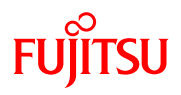

本アプリでは「日本語」と「英語」の2種類のメニュー表記が選 択できます。「設定」-「言語と入力」画面で「地域/言語」が「日 本語」の場合は日本語、それ以外の言語選択時は「英語」表記と なります。

### 使用言語の確認

|                                                                                   | ♥ I□II 		 ≠ (95% 20:45 |
|-----------------------------------------------------------------------------------|------------------------|
| ← 言語と人力                                                                           |                        |
| 地域/言語           日本語                                                               |                        |
| キーボードと入カ方法     この部分を       現在のキーボード     タップして       同本語 - POBox Plus     言語を変更します |                        |
| 外国語 <b>キーボード</b><br>インターナショナルキーボード                                                |                        |
| <b>中国語キーボード</b><br>中国語キーボード                                                       |                        |
| POBox Plus<br>日本語                                                                 |                        |
| Google音声入力<br>自動                                                                  |                        |
|                                                                                   |                        |

メニューの表記例

【使用言語=日本語】

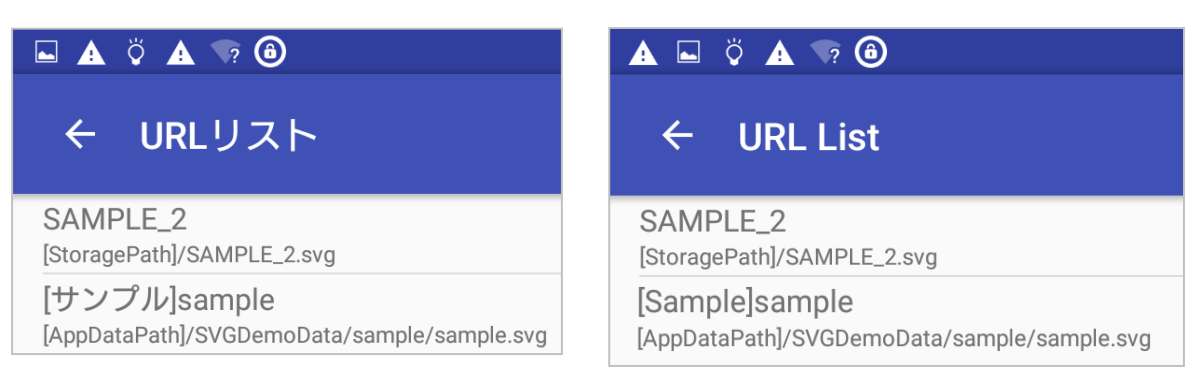

【使用言語=「日本語」以外】

# 7.HTMLファイルからの呼び出し

### SVGファイルは、直接ファイル名を記述して呼び出す以外に、 HTML等のURLリンク情報に定義する形からも呼び出すことが できます。

| <b>₹</b> ? | 6 🖻                |                           | ⊖ 🗸 ≁1000 13:11                                                                                                    |                     |
|------------|--------------------|---------------------------|----------------------------------------------------------------------------------------------------|---------------------|
| VPS        | Assembly Proce     | ess Viewer                | ÷                                                                                                    |                     |
| ← [        | [AppDataPath]/SVGI | DemoData/sample/index.htm |                                                                                                    |                     |
| サン         | ップルモデル一覧           |                           | i≡ .                                                                                                    |                     |
|            | -                  |                           |                                                                                                    |                     |
|            |                    |                           |                                                                                                    | ♦ 📿 الم 13:15       |
|            | 複合機                | 3Dプリンター                   | VPS Assembly Process Viewer                                                                                                    | オーバーラップ             |
|            | L.                 | <b>F</b>                  | [AppDataPath]/SVGDemoData/sample/sample                                                                                                    | e/sample.svg URLリスト |
|            | マウス                | A001                      | dase_Lover of the dase_Lover of the dase_Lover o |                     |
|            | タップ                |                           | Base_UnitA                                                                                                    |                     |
|            | <b>F</b>           | -                         |                                                                                                    |                     |
|            | A003               | A004                      |                                                                                                    |                     |
|            |                    |                           |                                                                                                    |                     |
|            | A006               |                           |                                                                                                    |                     |
|            |                    |                           |                                                                                                    |                     |
|            | <                  | $\wedge$                  |                                                                                                    |                     |
|            |                    |                           |                                                                                                    |                     |
|            |                    |                           |                                                                                                    |                     |
|            |                    |                           |                                                                                                    |                     |
|            |                    |                           | < △                                                                                                    |                     |

FUJITSU

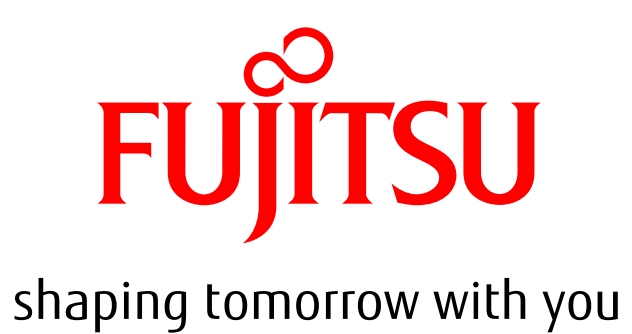